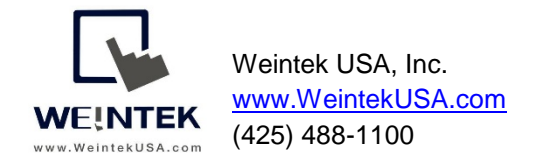

Rev. Oct 31 2018

# cMT-G04 with OPC UA Server and MQTT Sparkplug B

**Introduction:** To implement IIoT connectivity without changing existing HMI and controller hardware, as well as HMI and controller programs, Weintek has released two Gateway protocol converters, which are cMT-G03 (Serial bridge) and cMT-G04 (Ethernet bridge), to retrofit customers' systems. This document discusses how to utilize cMT-G04 to build the OPC UA server and transfer data via MQTT Sparkplug B specification, which is well supported by **Inductive Automation Ignition SCADA**.

cMT-G04 has a built-in Ethernet switch to act as an Ethernet bridge. To bridge a cMT-G04 to the device, users need to connect the existing HMI to SW1 port of cMT-G04 and connect the existing controller to SW2 port of cMT-G04. This architecture can ensure the communication between the HMI and the controller is not affected. The LAN port of cMT-G04 is used to connect to a company or factory network.

## Equipment & software:

- 1. HMI
- 2. Allen Bradly MicroLogix 1100
- 3. cMT-G04

Note: Easybuilder pro version 6.01.02 and greater supports cMT-G04.

### Wiring diagram:

Before configuration -

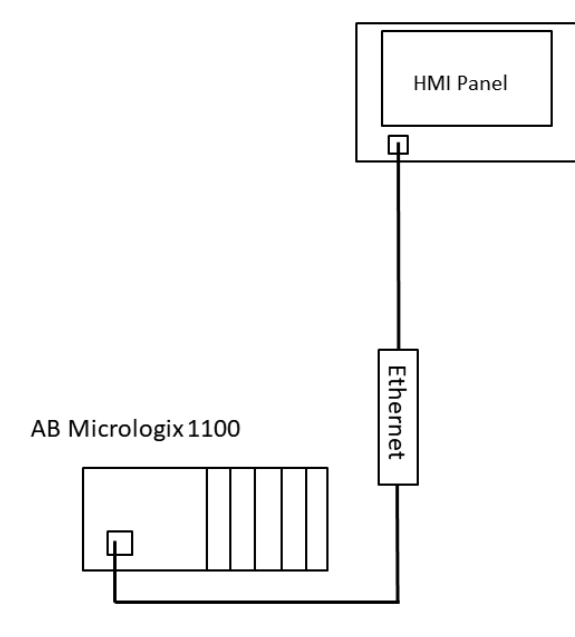

# After configuration -

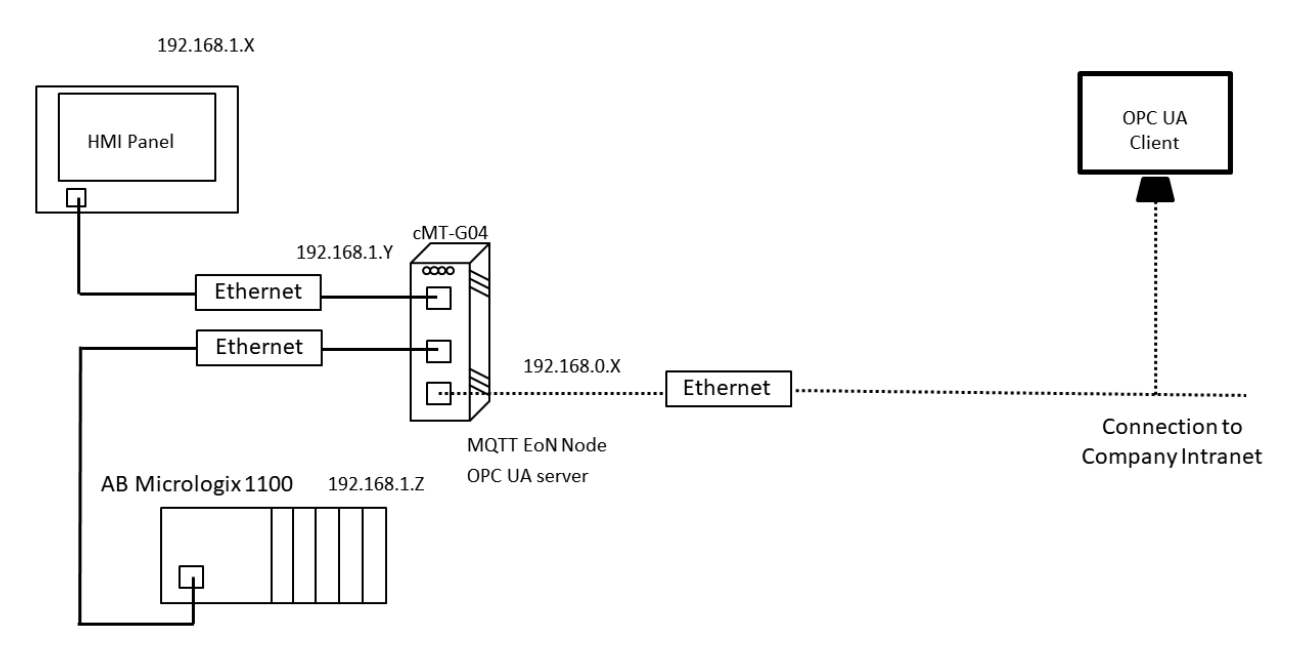

# Hardware Configuration:

Ethernet ports of cMT-G04 -

| 121          |           |                            |
|--------------|-----------|----------------------------|
|              | Port Name | Connecting to              |
|              | SW1       | HMI                        |
|              | SW2       | Controller                 |
| <b>"⊡}</b> + | LAN       | Company or factory network |
|              |           |                            |

# Software configuration:

Launch Easybuilder pro and select cMT-G04 Gateway(Ethernet Bridge).

| Copen           | New Pro | Jject         MT8102iE (1024 x 600)         XE Series         MT8090XE/MT8091XE (1024 x 768)         MT8092XE (1024 x 768)         MT8121XE/MT8150XE (1024 x 768)         CMT Series         cMT3072 (1024 x 600)         cMT3072 (1024 x 600)         cMT3070 (1024 x 768)         cMT3103 (1024 x 768)         cMT-SVR (1024 x 768)         cMT-SVR (1024 x 768)         cMT-FUDMI (1920 x 1080)         CMT-GO1 Gateway         cMT-G02 Gateway (Built-in Wifi)         cMT-G03 Gateway (Serial Bridge)         cMT-G04 Gateway (Ethernet Bridge)         mTV-F00 (1280 x 720) | cMT-G04 Gateway (Ethernet Bridge) |
|-----------------|---------|----------------------------------------------------------------------------------------------------|-----------------------------------|
| Lincompress Pro | V L     | se template (template_G04.cmtp)                                                                                                    | OK                                |

The popup window will be displayed as shown. Click [New Device] to select a driver of the controller.

|       | Model   | General   | System Se | tting | Remote    | Security   | Time Sync   | :./DST e-l | Mail         |             |
|-------|---------|-----------|-----------|-------|-----------|------------|-------------|------------|--------------|-------------|
| evice | e list: |           |           |       |           |            |             |            |              | What's m    |
|       |         | Name      | Location  | Devid | се Туре   |            |             | Interface  | I/F Protocol | Station No. |
| Lo    | cal HMI | Local HMI | Local     | cMT-  | -G04 Gate | way (Ether | net Bridge) | -          | -            | 1           |
|       |         |           |           |       |           |            |             |            |              |             |
|       |         |           |           |       |           |            |             |            |              |             |
|       |         |           |           |       |           |            |             |            |              |             |
|       |         |           |           |       |           |            |             |            |              |             |
|       |         |           |           |       |           |            |             |            |              |             |
|       |         |           |           |       |           |            |             |            |              |             |
|       |         |           |           |       |           |            |             |            |              |             |
|       |         |           |           |       |           |            |             |            |              |             |
|       |         |           |           |       |           |            |             |            |              |             |
|       |         |           |           |       |           |            |             |            |              |             |
|       |         |           |           |       |           |            |             |            |              |             |
|       |         |           |           |       |           |            |             |            |              |             |

[Name]: Enter a name of the controller and HMI.

[Device type]: Select this driver "Rockwell EtherNet/IP(DF1)" for the communication of the AB Micrologix 1100.

[I/F]: Ethernet

[IP]: The IP address is the same as the IP address that I set up on the PLC.

Click [OK] to exit.

| Device Settings              |                                                                                |  |
|------------------------------|--------------------------------------------------------------------------------|--|
| Name :                       | AB MicroLogix 1100 with Profixxx HMI                                           |  |
|                              | Device                                                                         |  |
| Location :                   | Local V Settings                                                               |  |
| * Select Local for a<br>HMI. | device connected to this HMI, or Remote for a device connected through another |  |
| Device type :                | Rockwell EtherNet/IP (DF1)                                                     |  |
|                              | Device ID : 132, V.2.90, ALLEN_BRADLEY_EIP_DF1.e30                             |  |
| I/F:                         | Ethernet  V Open Device Connection Guide                                       |  |
| 10 .                         | 102 168 1 10 Pert-44918                                                        |  |
| IP :                         | 192. 168. 1. 10, Port=44818 Settings                                           |  |
|                              |                                                                                |  |
| Interv<br>May rea            | ral of block pack (words) : 5 V                                                |  |
| Max. rea                     | e-command size (words): 120                                                    |  |
|                              | OK Cancel                                                                      |  |

Page **4** of **15** 

Double click [Local HMI] to change the name of cMT-G04.

| System | Parar     | neter | Setting | s    |          |                   |            |           |          |         |           |             |             | ×        |
|--------|-----------|-------|---------|------|----------|-------------------|------------|-----------|----------|---------|-----------|-------------|-------------|----------|
| Devic  | e Mo      | odel  | Genera  | al   | System   | Setting           | Remote     | Security  | Time Sy  | nc./DST | e-Mail    |             |             |          |
| Devi   | ice list: |       |         |      |          |                   |            |           |          |         |           |             | <u>What</u> | s my IP? |
|        |           |       |         | Na   | me       |                   |            |           | Location | Device  | Туре      |             |             | Interfa  |
| ~      | Local I   | HMI   |         | Loc  | al HMI   |                   |            |           | Local    | cMT-G0  | )4 Gatewa | y (Ethernet | Bridge)     | -        |
|        | 10        | De    | evice 4 | ttin | gs       | June 10           | o with Pro |           | Local    | NOCKWE  | a culenve | yir (DEI)   | ×           | Lueme    |
|        |           |       |         | N    | ame : [  | ocal HMI<br>) HMI |            |           |          |         |           |             |             |          |
|        |           |       |         | Loca | ation: L | ocal              | $\sim$     | Settings. |          |         |           |             |             |          |

Click [OK] to close [System Parameter Settings].

You can see the three main steps on the main screen to complete this project.

- Step 1. Add a driver into Device List in the project. (This step is completed)
- *Step 2.* Enable OPC UA server and MQTT. Designate PLC addresses.
- *Step 3.* Download this project to cMT-G04.

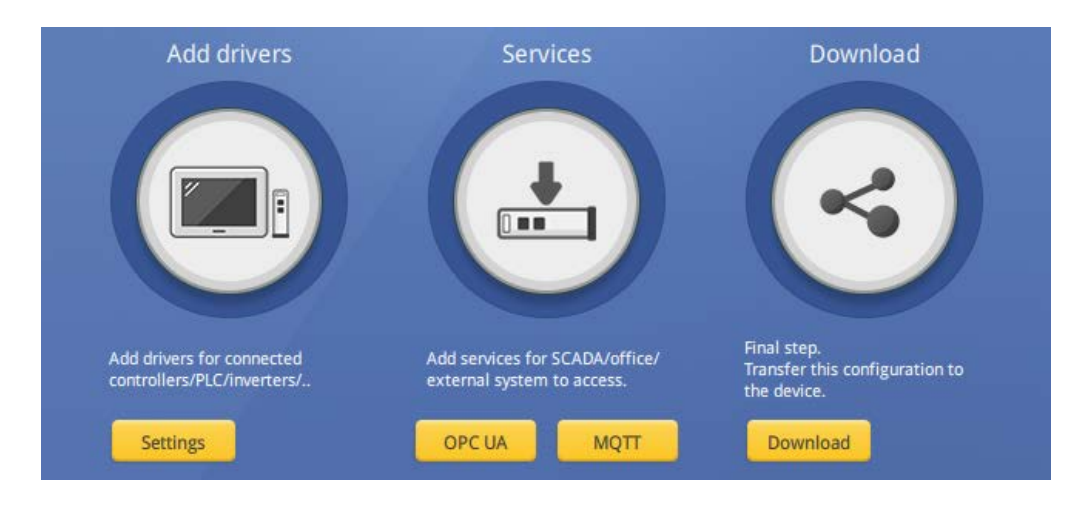

Step2. -

#### MQTT Sparkplug B Setup -

Click [MQTT] button on the main screen or go to [IIoT/Energy] » [MQTT] on the toolbar, and check [Enable] checkbox to enable MQTT functionality.

There are three tabs to configure communication parameters of the MQTT server.

[General] tab -

Cloud service: Select **Sparkplug B**.

Protocol: Supports MQTT v.3.1 or MQTT v.3.1.1.

Domain name: Use **test.mosquitto.org** as broker for testing purpose.

Port number: Enter MQTT port number **1883**.

Client ID: Enter the client/registeration ID.

Authentication: If enabled, subscribers will be required Username and Password when connecting MQTT Broker.

| MQTT Server                                                        | × |
|--------------------------------------------------------------------|---|
| General Address TLS/SSL                                            |   |
| Comment :<br>Cloud service : Sparkplug B<br>Protocol : MOIT v3 1 1 | ] |
| Client ID: 20 words ÷                                              | _ |
| Domain name : test.mosquitto.org                                   |   |
| Port : 1883                                                        |   |
| Client ID : weintek_usa                                            |   |
| %0 : HMI name<br>%2 : Random<br>%% : Character %                   |   |
| Authentication                                                     |   |
| Keep alive time : 10 second(s)                                     | _ |

[Address] tab - Define registers of **Status address** and a register of **Control address** if enabled.

Note: Easybuilder pro version 6.02.01 supports Buffer functionality for Sparkplug B.

| NQT1 Server                                                                                                    |                                                                                                    |               |            |          |
|----------------------------------------------------------------------------------------------------|----------------------------------------------------------------------------------------------------|---------------|------------|----------|
| General Addres                                                                                                    | 5 TLS/SSL                                                                                                    |               |            |          |
| Status address                                                                                                    |                                                                                                    |               |            |          |
| Device :                                                                                                    | Local HMI                                                                                                    |               | ~ 5        | Settings |
| Address :                                                                                                    | LW ~ 10                                                                                                    | 0             |            |          |
| Status : LW-                                                                                                    | 100                                                                                                    |               |            |          |
| (0:                                                                                                    | stopped, 1 : disconnected, 2 : connect                                                                                                    | ted )         |            |          |
| Error : LW-                                                                                                    | 101                                                                                                    |               |            |          |
| (0:                                                                                                    | none, 1 or more : error )                                                                                                    |               |            |          |
|                                                                                                    |                                                                                                    |               |            |          |
|                                                                                                    |                                                                                                    |               |            |          |
| Buffer usage                                                                                                    | address                                                                                                    |               |            |          |
| Buffer usage                                                                                                    | address                                                                                                    |               |            |          |
| □ Buffer usage<br>✓ Control addre<br>Device :                                                                                           | address<br>ss                                                                                                    |               | ~ 5        | Settings |
| ☐ Buffer usage<br>✓ Control addre<br>Device :<br>Address :                                                                              | sddress<br>ss<br>Local HMI                                                                                                    | 2             | ~ 5        | Settings |
| ☐ Buffer usage<br>✓ Control addre<br>Device :<br>Address :                                                                              | address<br>ss<br>Local HMI<br>LW ~ 10.                                                                                                    | 2             | ~ <u>S</u> | Settings |
| Buffer usage                                                                                                    | sddress<br>ss<br>Local HMI<br>LW $\checkmark$ 10,<br>id : LW-102                                                                                                    | 2             | × 2        | Settings |
| Buffer usage<br>Control addre<br>Device :<br>Address :<br>Commar                                                                        | sddress<br>ss<br>Local HMI<br>LW $\checkmark$ 10:<br>rd : LW-102<br>(0 : none, 1 : start, 2 : stop, 3 : up                                                                                                    | 2<br>idate )  | ×          | Settings |
| Buffer usage Control addre<br>Device :<br>Address :<br>Commar<br>Reserve                                                                | address<br>ss<br>Local HMI<br>LW $\checkmark$ 10:<br>id : LW-102<br>(0 : none, 1 : start, 2 : stop, 3 : up<br>id : LW-103 (4 words)                                                                                                    | 2<br>Idate )  | ~ <u> </u> | Settings |
| Buffer usage<br>Control addre<br>Device :<br>Address :<br>Commar<br>Reserve                                                             | address<br>ss<br>Local HMI<br>LW $\checkmark$ 10:<br>10:<br>10:<br>10:<br>10:<br>10:<br>10:<br>10:                                                                                                    | 2<br>idate )  | ~ <u>c</u> | Settings |
| Buffer usage.<br>Control addre<br>Device :<br>Address :<br>Commar<br>Reserve<br>Client                                                  | address<br>ss<br>Local HMI<br>LW \vee 102<br>(0: none, 1: start, 2: stop, 3: up<br>d: LW-103 (4 words)<br>rt: LW-107<br>D: LW-108 (20 words)                                                                                            | 2date )       | ✓ ≤        | Settings |
| Buffer usage<br>Control addre<br>Device :<br>Address :<br>Commar<br>Reserve<br>Po<br>Client<br>Authenticatio                            | Address<br>ss<br>Local HMI<br>LW \[10;<br>10;<br>10;<br>10;<br>10;<br>10;<br>10;<br>10;                                                                                                    | 2             | 2 ~        | iettings |
| Buffer usage<br>Control addre<br>Device :<br>Address :<br>Commar<br>Reservy<br>Pc<br>Client<br>Authenticatio                            | address<br>ss<br>Local HMI<br>LW V 102<br>(0 : none, 1 : start, 2 : stop, 3 : up<br>d: LW-103 (4 words)<br>rt : LW-107<br>D : LW-108 (20 words)<br>n: LW-128<br>(0 : none, 1 : account )                                                | 2             | 2 ~        | Settings |
| Buffer usage.<br>✓ Control addre<br>Device :<br>Address :<br>Commar<br>Reserve<br>Po<br>Client<br>Authenticatio<br>Usernan              | address<br>ss<br>Local HMI<br>LW $\checkmark$ 10:<br>id : LW-102<br>(0: none, 1: start, 2: stop, 3: up<br>id : LW-103 (4 words)<br>rt : LW-107<br>D: LW-108 (20 words)<br>wn: LW-128<br>(0: none, 1: account)<br>ne : LW-129 (16 words) | 2<br>Indate ) | ✓ <u>S</u> | Settings |
| ■ Buffer usage.<br>✓ Control addres<br>Device :<br>Address :<br>Comman<br>Reserve<br>Po<br>Client<br>Authenticatio<br>Usernan<br>Passwo | address<br>ss<br>Local HMI<br>LW \vee 102<br>(0: none, 1: start, 2: stop, 3: up<br>d: LW-103 (4 words)<br>rt: LW-107<br>D: LW-108 (20 words)<br>n: LW-128<br>(0: none, 1: account)<br>te: LW-129 (16 words)<br>rd: LW-145 (16 words)    | 2<br>idate )  | ✓ S        | Settings |

## [TLS/SSL]tab - Disable TLS/SSL.

| MQTT Server             | × |
|-------------------------|---|
| General Address TLS/SSL |   |
| Enable                  |   |

After completing Server setup, there are two tabs within Sparkplug B.

[General]tab - Enter Group ID and Edge node ID.

| QTT X                                                                                                   |
|----------------------------------------------------------------------------------------------------|
| ] Enable                                                                                                |
| Server Settings Domain name : test.mosquitto.org, Port : 1883                                           |
| Sparkplug B                                                                                             |
| General Device                                                                                          |
| Group ID : CMT Group                                                                                    |
| Edge node ID : CMT EoN                                                                                  |
| DDATA min. time : 0 ms 😫                                                                                |
| * Minimal waiting time before sending a new DDATA (Deivice DATA) message (if data changes are detected) |
| QoS: 1 💌                                                                                                |

|             |                          |                | 1                     |    |
|-------------|--------------------------|----------------|-----------------------|----|
| Name        | Address                  | Address Format | Address Element Count | Ne |
| AB MicroLog | ix 1100 with Profxxx HMI |                |                       |    |
| Local HMI   |                          |                |                       | Ne |
|             |                          |                |                       |    |

[[

Enter a tag name and select data type as well as a controller register.

| рс<br>(   | Bit       | ○ Word |                              |
|-----------|-----------|--------|------------------------------|
| ddress    |           |        |                              |
| Device :  | Local HMI |        | <ul> <li>Settings</li> </ul> |
| Address : | LB        | ~ 0    |                              |

The window as shown includes all tags created in the MQTT EoN node.

| able                                                                                              |                                                       |                                                                                                |                                       |                                            |
|---------------------------------------------------------------------------------------------------|-------------------------------------------------------|------------------------------------------------------------------------------------------------|---------------------------------------|--------------------------------------------|
| er                                                                                                |                                                       |                                                                                                |                                       |                                            |
| ettings Domain name : test mosquitto or                                                           | Port · 1883                                           |                                                                                                |                                       |                                            |
| Domain name : test.mosquitto.org                                                                  | g, FUIL. 1865                                         |                                                                                                |                                       |                                            |
| kplug B                                                                                           |                                                       |                                                                                                |                                       |                                            |
|                                                                                                   |                                                       |                                                                                                |                                       |                                            |
| eneral Device                                                                                     |                                                       |                                                                                                |                                       |                                            |
|                                                                                                   |                                                       |                                                                                                |                                       |                                            |
| Name                                                                                              | Address                                               | Address Format                                                                                 | Address Element Count                 | New Group                                  |
| Name<br>V D AB MicroLogix 1100 with Profxx HMI                                                    | Address                                               | Address Format                                                                                 | Address Element Count                 | New Group                                  |
| Name<br>AB MicroLogix 1100 with Profxx HMI                                                        | Address<br>B3-3                                       | Address Format<br>Bit                                                                          | Address Element Count                 | New Group                                  |
| Name<br>AB MicroLogix 1100 with Profxx HMI<br>B3:3<br>F8:0                                        | Address<br>B3-3<br>F8-0                               | Address Format<br>Bit<br>32-bit Float                                                          | Address Element Count<br>1<br>1       | New Group<br>New Tag                       |
| Name<br>AB MicroLogix 1100 with Profxx HMI<br>B3:3<br>F8:0<br>N7:5                                | Address<br>B3-3<br>F8-0<br>N7-5                       | Address Format<br>Bit<br>32-bit Float<br>16-bit Unsigned                                       | Address Element Count<br>1<br>1       | New Group<br>New Tag<br>Delete             |
| Name<br>AB MicroLogix 1100 with Profxx HMI<br>B3:3<br>F8:0<br>N7:5<br>Local HMI                   | Address<br>B3-3<br>F8-0<br>N7-5                       | Address Format<br>Bit<br>32-bit Float<br>16-bit Unsigned                                       | Address Element Count<br>1<br>1<br>1  | New Group<br>New Tag<br>Delete<br>Settings |
| Name<br>AB MicroLogix 1100 with Profxx HMI<br>B3:3<br>F8:0<br>N7:5<br>Local HMI<br>HOUR           | Address<br>B3-3<br>F8-0<br>N7-5<br>LW-9019            | Address Format<br>Bit<br>32-bit Float<br>16-bit Unsigned<br>16-bit Unsigned                    | Address Element Count 1 1 1 1 1       | New Group<br>New Tag<br>Delete<br>Settings |
| Name<br>AB MicroLogix 1100 with Profxx HMI<br>B3:3<br>F8:0<br>N7:5<br>Local HMI<br>HOUR<br>MINUTE | Address<br>B3-3<br>F8-0<br>N7-5<br>LW-9019<br>LW-9018 | Address Format<br>Bit<br>32-bit Float<br>16-bit Unsigned<br>16-bit Unsigned<br>16-bit Unsigned | Address Element Count 1 1 1 1 1 1 1 1 | New Group<br>New Tag<br>Delete<br>Settings |

MQTT Sparkplug B can transmit tags on the connection which can be clearly browsed on the **Tag Browser** of **Ignition**. Browse the tags data from the following path of **Tag** Browser.

[All Providers] » [MQTT Engine] » [cMT Group] (Group ID) » [cMT EoN] (Edge node ID) » [Local HMI] (Device name) » HOUR

[All Providers] » [MQTT Engine] » [cMT Group] (Group ID) » [cMT EoN] (Edge node ID) » [AB MicroLogix 1100 with Profxxx HMI] (Device name) » F8:0

#### **OPC UA Server Setup**

Click [OPC UA] button on the main screen or go to [IIoT/Energy] » [OPC UA Server] on the toolbar, and check [Enable] checkbox to enable OPC UA server functionality.

| OPC UA Server                       |           |
|-------------------------------------|-----------|
| Enable Server Settings              |           |
| Tag                                 |           |
|                                     | New group |
| AB MicroLogix 1100 with Profxxx HMI | New Tag   |
| Tags                                | Delete    |
|                                     | Settings  |
|                                     | Import    |
|                                     | Export    |

Click [Tags] within [AB MicroLogix..](Controller name) and then click [New Tag] to add OPC UA tags.

For example, add a tag for Internal bit memory of the PLC.

[Name]: Enter a tag name.[Type]: Data type is **Bit**.[Address]: Select **B3** and enter register number **3**.[Type]: data is readable and writable.

When completing setup, click [OK] to exit.

| OPC UA Server                                                |           |
|--------------------------------------------------------------|-----------|
| ✓ Enable                                                     |           |
| Server                                                       |           |
| Settings                                                     |           |
| Tag                                                          |           |
|                                                              | New group |
| Burt Tags<br>BM AB MicroLogix 1100 with Profxxx HMI          | New Tag   |
|                                                              | Delete    |
| Settings ×                                                   | Settings  |
| Name : B3:3                                                  | Import    |
| Type<br>Bit O Word                                           | Export    |
|                                                              |           |
| Address Device: AB MicroLogix 1100 with Profix HMI  Settings |           |
| Address : B3                                                 |           |
|                                                              |           |
| Type                                                         |           |
| Readable Writable                                            |           |
|                                                              | ]         |
| OK Cancer                                                    | Exit      |

The window as shown includes all tags created in the OPC UA server.

| OPC UA Server                                             |           |
|-----------------------------------------------------------|-----------|
|                                                           |           |
| Settings                                                  |           |
| Тад                                                       |           |
|                                                           | New group |
| Berley Tags<br>Berley AB MicroLogix 1100 with Profxxx HMI | New Tag   |
|                                                           | Delete    |
| B3:3                                                      | Settings  |
| N7:5                                                      | Setungs   |
|                                                           | Import    |
|                                                           | Export    |

### Step3. -

Connect the **LAN** port of cMT-G04 and the PC to a router with an Ethernet cable. Click [Download] button on the main screen or go to [Project] » [Download] on the toolbar.

Find the cMT-G04 and click [Download].

| Ethernet                              |                 |                                     | Password/Port no. of download/upload : Settings |
|---------------------------------------|-----------------|-------------------------------------|-------------------------------------------------|
| 1 IP H                                | MI Name         |                                     | 4                                               |
| HMI                                   | cMT-4361        | ∽<br>Search                         | 192.168.0.211 (cMT-4361)                        |
|                                       |                 | Search All                          |                                                 |
|                                       | Search          | and Change IP                       |                                                 |
| ]Runtime *Nec                         | essary if updat | e runtime or execute do             | wnload first time.                              |
|                                       |                 |                                     |                                                 |
|                                       |                 |                                     |                                                 |
|                                       |                 |                                     |                                                 |
|                                       |                 |                                     |                                                 |
| ]Reset recipe (RI                     | W, RW_A)        | ⊡ Reset e                           | vent log ⊡Reset data sampling                   |
| ]Reset recipe (R<br>]Automatically us | W, RW_A)        | ⊠Reset e<br>tings to download after | vent log ⊡Reset data sampling<br>compling       |

You can change the **LAN** IP address of the cMT-G04 by going to [Search and Change IP].

| Download (PC->HMI)           | ×                                               |
|------------------------------|-------------------------------------------------|
|                              |                                                 |
|                              |                                                 |
|                              |                                                 |
| <ul> <li>Ethernet</li> </ul> | Password/Port no. of download/upload : Settings |
| 4 IP HMI Name                | 4                                               |
| Search and Change IP         | ×                                               |
| HMI Name ^ IP HMI Model May  | DHCP : On Off                                   |
|                              | IP: 169 . 254 . 0 . 1                           |
|                              | Subnet mask : 255 . 255 . 0 . 0                 |
|                              | Password :                                      |
|                              | Blink LED Apply                                 |
|                              |                                                 |
|                              |                                                 |
| < >>                         |                                                 |
| Refresh                      | Exit                                            |

Disable DHCP and enter IP address as well as subnet mask according to the company/ factory network. Click on [Apply]. The popup window will show "Successfully updated Ethernet settings."

| Search and       | d Chan       | ge IP               |                         |            |   |               |      |       |       |     |      | ×   |
|------------------|--------------|---------------------|-------------------------|------------|---|---------------|------|-------|-------|-----|------|-----|
| HMI Na<br>CMT-43 | ume ^<br>:61 | IP<br>192.168.0.211 | HMI Model<br>cMT-G04 Ga | Ma<br>00:( |   | DHCP :        | On   |       | ● off | F   |      |     |
|                  |              |                     |                         |            |   | IP:           | 192  | . 168 | •     | 0   | . :  | 211 |
|                  |              |                     |                         |            |   | Subnet mask : | 255  | . 255 | . 2   | 255 | •    | 0   |
|                  |              |                     |                         |            | _ | Password :    | •••• | •     |       |     |      |     |
|                  | HmiS         | earchWidget         |                         |            | × |               | Blin | k LED |       | Aj  | pply |     |
|                  | Succe        | essfully updated    | d Ethernet settin       | gs !       |   |               |      |       |       |     |      |     |
| <                |              |                     | 確定                      | E          | 1 |               |      |       |       |     |      |     |
|                  |              |                     | Refresh                 |            |   |               |      |       |       | E   | xit  |     |

#### Changing the IP address of the SW1 & SW2

Connect the **LAN** port of the cMT-G04 and the PC to a router with an Ethernet cable. Open a web browser (IE, Chrome, or Firefox) on a PC, and make sure the IP address of the PC has a same subnet IP. Enter the IP address of cMT-G04. For example, 192.168.0.211.

Select an identity and enter its password. The default password is 111111.

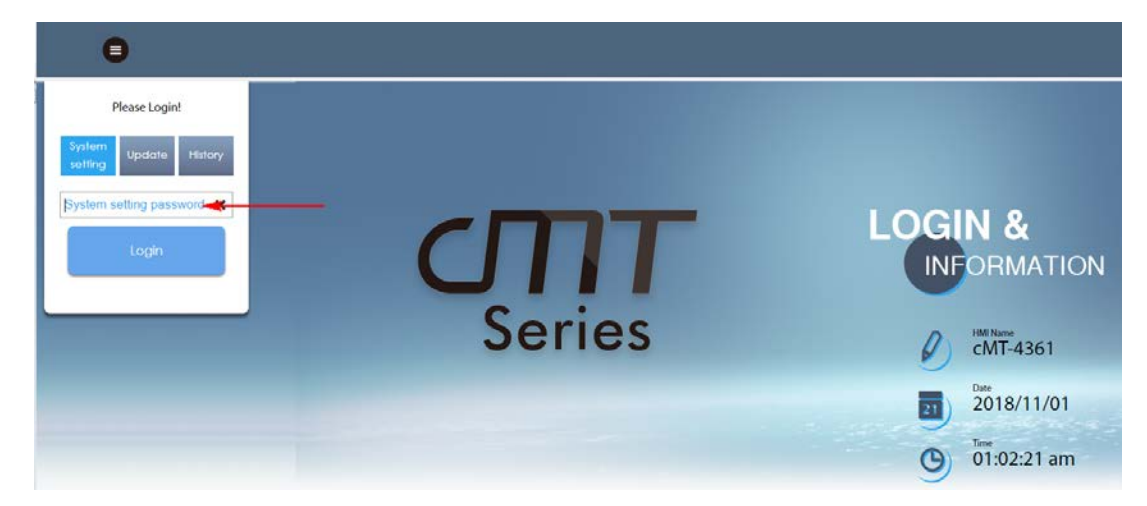

Go to [Network] tab. The IP address of the Ethernet1 is the IP address of LAN port, and it is changed by the earlier step.

| <u> </u>             | identity:<br>System Setting     |                                                        |  |  |  |  |  |  |
|----------------------|---------------------------------|--------------------------------------------------------|--|--|--|--|--|--|
| P Network            | Network                         |                                                        |  |  |  |  |  |  |
| Date/Time            |                                 |                                                        |  |  |  |  |  |  |
| 🖉 HMI Name           | Ethernet                        |                                                        |  |  |  |  |  |  |
| 🕞 History            | MAC address : 00:0c:26:14:43:61 | MAC address : 00:0c:26:14:53:01                        |  |  |  |  |  |  |
| 船 Email              |                                 |                                                        |  |  |  |  |  |  |
| 🔊 Project Management | IP Address Ethernet             |                                                        |  |  |  |  |  |  |
| System Password      | Obtain IP address automatically | <ul> <li>Use static IP address below(Eth I)</li> </ul> |  |  |  |  |  |  |
| Enhanced Security    | IP: 192 · 168 · 0 · 211         |                                                        |  |  |  |  |  |  |
| EasyAccess 2.0       | Mask: 255 · 255 · 255 · 0       |                                                        |  |  |  |  |  |  |
| OPCUA                | Gateway:<br>DNS: 8 · 8 · 8 · 8  |                                                        |  |  |  |  |  |  |
| Communication        |                                 |                                                        |  |  |  |  |  |  |
|                      | Save                            |                                                        |  |  |  |  |  |  |

Click [Switch(LAN)] and enter IP address as well as mask for the communication of the machine network. SW1 and SW2 share the IP address of **Switch**.

| <u> </u>             | lentity:<br>ystem Setting           |
|----------------------|-------------------------------------|
| P Network            | Network                             |
| Date/Time            |                                     |
| 🖉 HMI Name           | Ethernet                            |
| History              | MAC address : 00:0c:26:14:53:01     |
| sa Email             |                                     |
| 🖹 Project Management | IP Address Ethernet                 |
| System Password      | Ose static in address below(switch) |
| Enhanced Security    | IP: 192 · 168 · 1 · 189             |
| EasyAccess 2.0       | Mask: 255 · 255 · 255 · 0           |
| OPCUA                |                                     |
|                      | Save                                |

### Testing:

Launch the OPC UA client software UAExpert on a PC to monitor OPC UA tags data.

| Project                                                          | 8×  | Data Access View                                                                                                    |                                                            |                                      |                                 |                                        |                                                                    |                                                                               |                                    |
|------------------------------------------------------------------|-----|----------------------------------------------------------------------------------------------------|------------------------------------------------------------|--------------------------------------|---------------------------------|----------------------------------------|--------------------------------------------------------------------|-------------------------------------------------------------------------------|------------------------------------|
| Project     Servers     Evers     Documents     Data Access View |     | Server     Server     Server | Node Id<br>NS2[String]AB<br>NS2[String]AB<br>NS2[String]AB | Display Name<br>83:3<br>78:0<br>N7:5 | Value<br>false<br>33.4766<br>25 | Datatype<br>Boolean<br>Float<br>Uint16 | Source Timestamp<br>AM 09562.0557<br>AM 09562.873<br>AM 095624.750 | Server Timestamp<br>AM 055621073<br>AM 05590521<br>AM 0559052<br>AM 055825405 | Statuscode<br>Good<br>Good<br>Good |
| Addrew Space                                                     | # × |                                                                                                    |                                                            |                                      |                                 |                                        |                                                                    |                                                                               |                                    |
| G No Highlight                                                   |     |                                                                                                    |                                                            |                                      |                                 |                                        |                                                                    |                                                                               |                                    |
|                                                                  |     |                                                                                                    |                                                            |                                      |                                 |                                        |                                                                    |                                                                               |                                    |

You can drag and drop tags configured in the OPC UA server to [Data Access View].

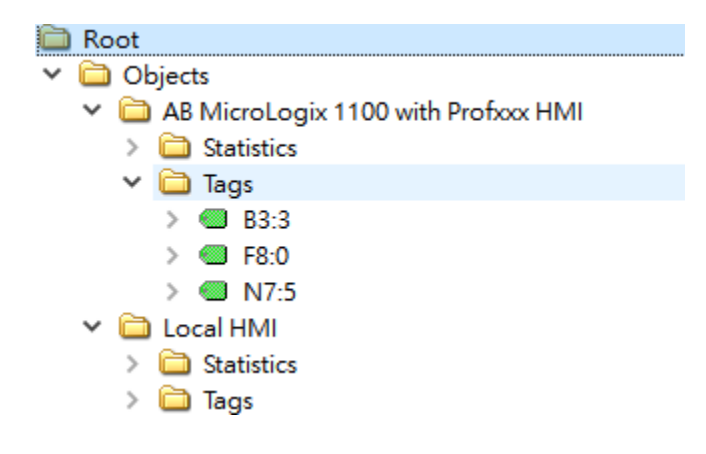

The data will be displayed as shown.

| # | Server      | Node Id       | Display Name | Value   | Datatype | Source Timestamp | Server Timestamp | Statuscode |
|---|-------------|---------------|--------------|---------|----------|------------------|------------------|------------|
| 1 | UaServer@cM | NS2 String AB | B3:3         | false   | Boolean  | AM 09:58:20.657  | AM 09:58:21.079  | Good       |
| 2 | UaServer@cM | NS2 String AB | F8:0         | 33.4305 | Float    | AM 10:00:55.390  | AM 10:00:55.390  | Good       |
| 3 | UaServer@cM | NS2 String AB | N7:5         | 25      | Ulnt16   | AM 09:58:24.790  | AM 09:58:25.404  | Good       |

### **Reference Link:**

Weintek Labs website: http://www.weintek.com

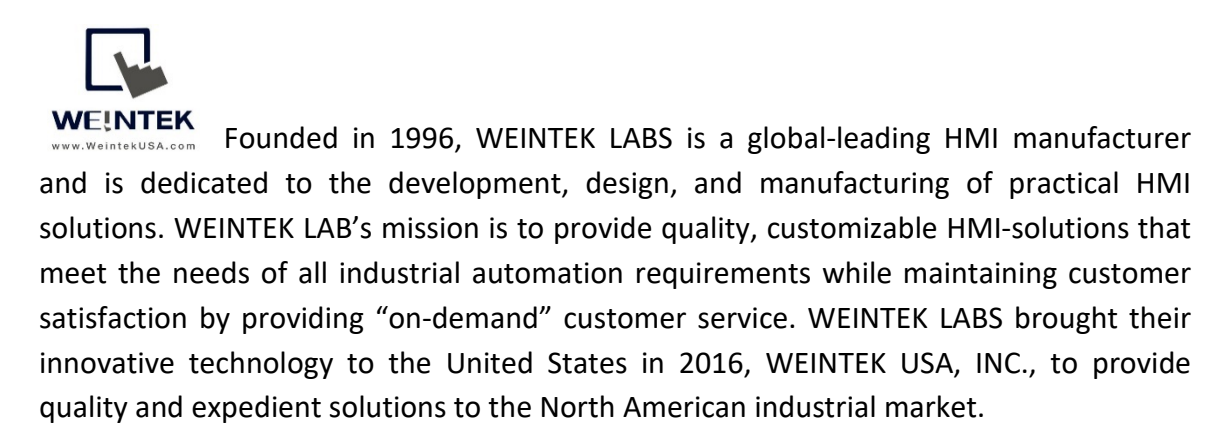

6219 NE 181s Street STE 120 Kenmore, WA 98028 425-488-1100